# P.A.3.01 - Gerenciamento de Backup -Versão 01

Bizagi Modeler

| P.A.3.01 - GERENCIAMENTO DE BACKUP - VERSÃO 011<br>BIZAGI MODELER |                                          |  |
|-------------------------------------------------------------------|------------------------------------------|--|
| 1 DIAGRAMA 1                                                      |                                          |  |
| 1.1.1.1                                                           | ©Event5                                  |  |
| 1.1.1.2                                                           | Executar o backup5                       |  |
| 1.1.1.3                                                           | Primeiro backup do cliente?              |  |
| 1.1.1.4                                                           | Executar backup Full                     |  |
| 1.1.1.5                                                           | Monitorar6                               |  |
| 1.1.1.6                                                           | Houve erro?6                             |  |
| 1.1.1.7                                                           | Identificar e corrigir problema6         |  |
| 1.1.1.8                                                           | OEvent7                                  |  |
| 1.1.1.9                                                           | ♦ sexta feira?                           |  |
| 1.1.1.10                                                          | Executar backup incremental7             |  |
| 1.1.1.11                                                          | OEvent                                   |  |
| 1.1.1.12                                                          | Propor política de backup7               |  |
| 1.1.1.13                                                          | Analisar política8                       |  |
| 1.1.1.14                                                          | Aprovada?8                               |  |
| 1.1.1.15                                                          | Parametrizar o processo8                 |  |
| 1.1.1.16                                                          | ₩ COTIC9                                 |  |
| 1.1.1.17                                                          | Comitê Executivo9                        |  |
| 1.1.1.18                                                          | Ecélula de Infraestrutura de TI - COTIC9 |  |

# Índice

# 1 DIAGRAMA 1

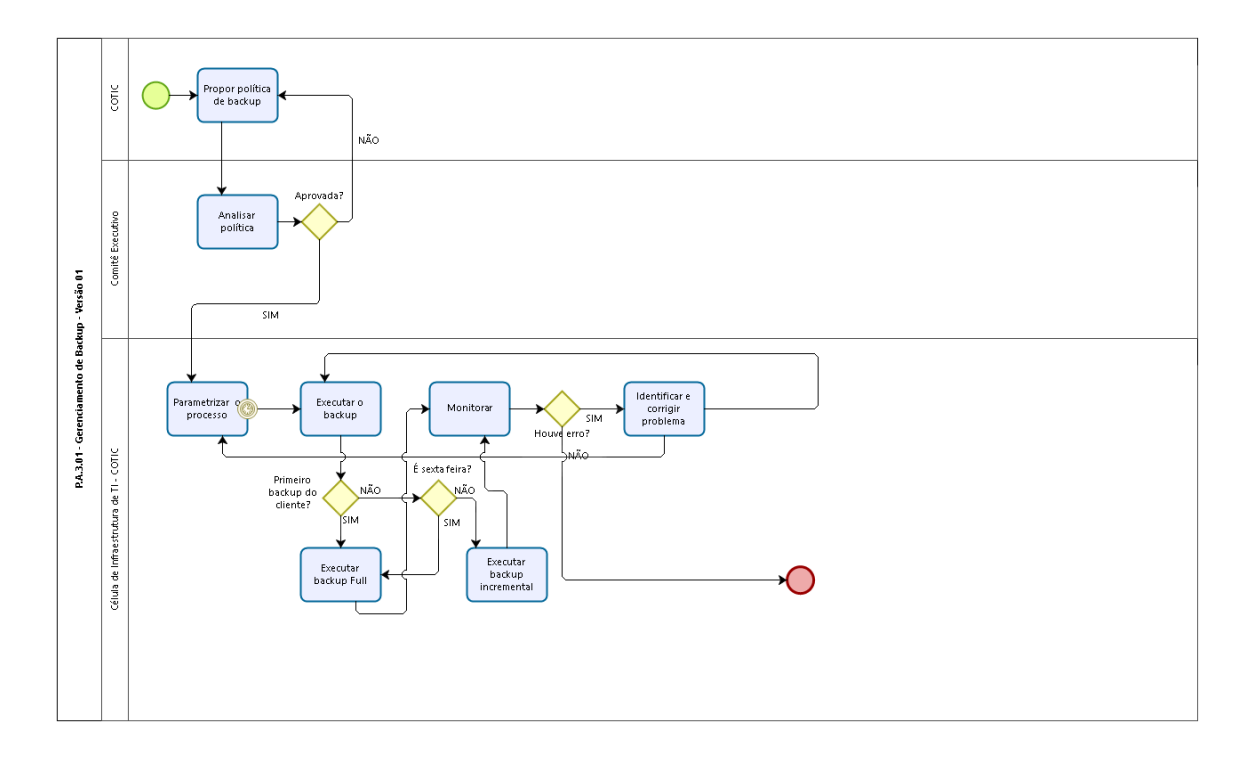

Powered by bizogi

# Versão: 1.0

Autor: Marcus.silva

# 1.1P.A.3.01 - GERENCIAMENTO DE BACKUP - VERSÃO 01

# 1.1.1 ELEMENTOS DO PROCESSO

1.1.1.1 @Event

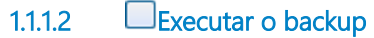

### Descrição

**Quem:** Bacula (ferramenta)

#### Como:

1. Iniciar rotina de backup (automática - as 20:10hs) após prévia parametrização da ferramenta.

#### **Base Normativa:**

Manual de operação básica da ferramenta (execução de backup e restore): http://kb.cge.ce.gov.br/wordpress/?s=bacula&post\_type=post

### Ferramenta:

Bacula

1.1.1.3

Primeiro backup do cliente?

# Portões

SIM

NÃO

# 1.1.1.4 Executar backup Full

## Descrição

**Quem:** Bacula (ferramenta)

#### Como:

1. Iniciar rotina de backup (automática - as 20:10hs) após prévia parametrização da ferramenta

#### **Base Normativa:**

Manual de operação básica da ferramenta (execuão de backup e restore): <u>http://kb.cge.ce.gov.br/wordpress/?s=bacula&post\_type=post</u> Ferramenta: Bacula

1.1.1.5 Monitorar

# Descrição

Quem:

Analista de Infraestrutura de TI

#### Como:

1. Acessar diariamente a ferramenta de relatórios Bacula Web: http://backup.cge.local/bacula-web/

2. Verificar no dashboard se há alguma "tarefa com erro";

3. Proceder a correção caso exista;

4. Verificar mensalmente, no primeiro dia util, a quantidade disponível espaço em mídias de backup;

5. Solicitar a compra de mídias uma vez que se chegue a 70% da capacidade de utilização;

6. Registrar mensalmente o percentual de sucesso de backup, informado em http://backup.cge.local/bacula-web/, utilizando

filtro "periodo" com o valor "Last Month" em planilha eletrônica (G:\COTIC\CEINS\BaculaIndicadores.xls)

7. Encaminhar o percentual à Codip.

#### Ferramenta:

Bacula

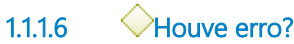

# Portões

SIM

NÃO

1.1.1.7 Identificar e corrigir problema

# Descrição

Quem:

Analista de Infraestrutura de TI

#### Como:

1. Corrigir problemas na unidade de mídias (IBM TS3200) que ocorram no nível lógico ou físico;

1.1. Verificar se a tape está desligada ou fora da rede e acionar a Etice para correção do problema;

1.2. Verificar se há alguma mensagem indicativa de erro no display da tape e buscar solução referente ao erro na documentação do fabricante;

- 2. Corrigir problemas na mídia, efetuando a correção ou troca da mesma
- 3. Corrigir problemas no cliente de backup

3.1. Verificar se cliente está desligado ou inacessivel

- 3.2. Verificar se os serviços referentes ao cliente de backup estão sendo executados
  - 3.3. Verificar se existe alguma falha de comunicação entre servidor e clientes;

3.4. Verificar falha noSistema Operacional ,que impossibilite a realização do backup

4. Corrigir problemas no servidor de backup

4.1. Verificar se servidor está desligado ou inacessível, em caso positivo religar o servidor;

01/09/2020

4.2. Verificar se os serviços referentes ao servidor de backup estão sendo executados, em caso negativo, executá-

los;

4.3. Verificar se existe alguma falha de comunicação entre servidor e clientes, em caso positivo corrigr a falha;

4.4. Verificar se existe algum problema no Sistema Operacional que impossibilite a realização dos backup, analisar o problema e corrigi-lo.

#### Ferramenta: Bacula

Басија

| 1.1.1.8 | OEvent         |
|---------|----------------|
| 1.1.1.9 | ♦ Sexta feira? |
| Portões |                |
| SIM     |                |
| NÃO     |                |

1.1.1.10 Executar backup incremental

### Descrição

**Quem:** Bacula (ferramenta)

#### Como:

1. Iniciar rotina de backup (automática - as 20:10hs) após prévia parametrização da ferramenta

#### **Base Normativa:**

Manual de operação básica da ferramenta (execuão de backup e restore): http://kb.cge.ce.gov.br/wordpress/?s=bacula&post\_type=post

#### Ferramenta:

Bacula

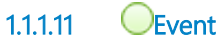

1.1.1.12

Propor política de backup

# Descrição

Quem:

Colaboradores da célula de infraestrutura de TI

### Como:

1. Revisar a política anualmente, no mês de janeiro, de acordo com os critérios:

- 1.1. Revisar filesets de backup;
- 1.2. Revisar períodos de retenção
- 1.3. Rever a ampliação da capacidade dos dispositivos envolvidos no armazenamento;

1.4. Rever a localização das mídias (dispositivos de armazenamento) ou cópias das mídias, pertencentes ao *backup* mensal, que deverão ser armazenadas em cofre corta-fogo ou em localidade diversa da origem dos dados (*backup off-site*);

1.5. Verificar se o desgaste das mídias ocorre conforme o tempo previsto;

1.6. Rever o esquema GrandFather, Father, Son (GFS) e restaurações de acordo com as necessidades das áreas da CGE;

1.7. Rever as estratégias;

- 1.8 Rever as necessidades especiais estabelecidas na atual política;
- 1.9. Rever formato de solicitação de restauração de backups.

3. Propor alteração na política conforme análise do ítem 1.

#### **Base Normativa:**

Decreto Estadual nº 29.227, de 13/03/2008

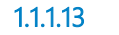

Analisar política

# Descrição Quem:

Comitê Executivo

Como:

1. Analisar proposta verficando se ela atende as necessidades dos negócios da CGE 2. Deliberar

1.1.1.14

Aprovada?

Portões

NÃO

SIM

1.1.1.15 Parametrizar o processo

# Descrição

Quem:

# 1. Analista de Infraestrutura de TI

# Como:

1. Configurar Bacula Server

1.1. Obter endereço e credenciais de acesso com o administrador da ferramenta;

1.2. Acessar servidor Bacula via Security Shell (SSH);

# 01/09/2020

1.3. Criar arquivo do novo cliente com base em um cliente já existente em "/etc/bacula/conf.d/";

1.4. Alterar as configurações referentes ao cliente no arquivo recém criado;

1.5. Editar o arquivo de configuração de clientes (/root/client.conf) e inserir o nome do novo cliente conforme padrão do arquivo;

1.6. Reiniciar o serviço bacula-dir.

2. Instalar e configurar o Bacula Client

2.1. Acessar o client via SSH (Linux)

2.1.1. Instalar o pacote bacula-client no Linux via YellowDog Update Modified (YUM)

2.1.2.. Configurar o arquivo do cliente

2.1.3. Inicializar o serviço bacula-fd

2.1.4. Configurar o serviço para subir automaticamente no Linux

2.2. Acessar o client via RDP (Windows)

- 2.2.1. Instalar o executável "bacula-win-64-version.exe" no Windows
- 2.2.2. Configurar o arquivo do cliente
- 2.2.3. Inicializar o serviço do bacula cliente no Windows
- 2.2.4. Configurar o serviço para subir automaticamente No Windows

3. Testar a comunicação do novo cliente

3.1. Acessar o Bacula Server via SSH;

3.2. Acessar a console do Bacula (bconsole);

3.3. Consultar o novo clinte (status client);

**Base Normativa:** 

http://kb.cge.ce.gov.br/wordpress/?s=bacula&post\_type=post https://www.bacula.org/documentation/documentation/

#### Ferramenta:

Bacula

- 1.1.1.16 🖿 COTIC
- 1.1.1.17 Executivo

1.1.1.18 ECélula de Infraestrutura de TI - COTIC